## Ordine dei passi

La numerazione della sequenza, sia dei passi che dei sottopassi (i sottopassi sono dei passi posizionati come secondo livello di un passo) viene numerata sempre a blocchi di 10 (10, 20, 30, ecc...).

## Modificare l'ordine dei passi

Per modificare l'ordine dei passi occorre in primis individuare il numero di riferimento dove si vuole posizionare il passo. Ad esempio in un fascicolo elettronico sono presenti 3 passi "PASSO A" - "PASSO B" - "PASSO C" (Fig. 1), si desidera spostare il "PASSO C" che ha sequenza **30** dopo il "PASSO A" che ha sequenza **10**.

| Soggetti Coinvolti |                    |         | Ubicazione | Passi (3) Allegati ( |        | Dati Aggiuntivi |         | Co          | municazioni | No | Note <b>(0)</b> |  |  |
|--------------------|--------------------|---------|------------|----------------------|--------|-----------------|---------|-------------|-------------|----|-----------------|--|--|
| Passi P            | Passi Procedimento |         |            |                      |        |                 |         |             |             | 6  |                 |  |  |
| Seq.               |                    |         | F          | asso                 | Aperto | Chiuso          |         | Eseguito il | Tempo       |    | Sc              |  |  |
|                    |                    |         |            |                      |        |                 |         |             |             |    |                 |  |  |
| 10                 |                    | PASSO A |            |                      |        | 23/04/2025      | 23/04/2 | 025         |             | 0  | Giorni          |  |  |
| 20                 |                    | PASSO B |            |                      |        | 29/04/2025      |         |             |             | 0  | Giorni          |  |  |
| 30                 |                    | PASSO C |            |                      |        | 28/04/2025      |         |             |             | 0  |                 |  |  |

Accedere al dettaglio del passo da spostare con il doppio click sulla riga desiderata e modificare il campo **"Sequenza Passo"** (Fig. 2)

| Gestione Passo procedimento Amministrativo                    |     |
|---------------------------------------------------------------|-----|
| Passo creato dall'utente italsoft in data 15/05/2025 17:00:35 |     |
| Pratica SUE/253/2022 i                                        |     |
| Sequenza Passo 30 Antecedente Q                               | Û X |
| Descrizione (PASSO C                                          |     |
| Responsabile* 000001 RESPONSAILE SERVIZIO SUAP                |     |
| Settore Pianta Organica 🔍 🤇                                   |     |
| Servizio                                                      |     |
| Unità Operativa                                               |     |
|                                                               |     |

inserendo uno dei numeri compresi tra **10** e **20**, è quindi possibile inserire 11, 12, 13, 14, 15, 16, 17, 18, 19 (Fig. 3) e cliccare il bottone **[F6-Aggiorna]** posto in alto a destra.

Last update: 2025/05/15 15:36 guide:suapsue:passi\_sequenza https://wiki.nuvolaitalsoft.it/doku.php?id=guide:suapsue:passi\_sequenza

| Gestione Passo procedimento Amministrativo |                                  |
|--------------------------------------------|----------------------------------|
| Passo creato dall'utente italsof           | t in data 15/05/2025 17:00:35    |
| Pratica                                    | <u>SUE/253/2022</u> i            |
| Sequenza Passo                             | 16 Antecedente Q                 |
| Descrizione                                | PASSU C                          |
| Responsabile*                              | 000001 RESPONSAILE SERVIZIO SUAP |
| Settore Pianta Organica                    |                                  |
| Servizio                                   |                                  |
| Unità Operativa                            |                                  |
|                                            |                                  |

Automaticamente la numerazione verrà modificata, ritornando all'elenco dei passi ora il "PASSO C" ha assunto la sequenza 20 mentre il "PASSO B" ha come sequenza 30 (Fig. 4).

| L | Totonismo campo che ne noncert surt in parce arreiso dai precedente per enerco dena demonisione e reosa disone dene superreazioni aco |         |          |            |                  |                     |            |            |               |       |                |                        |                                               |                         |
|---|----------------------------------------------------------------------------------------------------|---------|----------|------------|------------------|---------------------|------------|------------|---------------|-------|----------------|------------------------|-----------------------------------------------|-------------------------|
| ſ | Soggetti Coinvolti                                                                                                    |         | oinvolti | Ubicazione | Passi <b>(3)</b> | Allegati <b>(0)</b> | Dati Aggiu | untivi C   | Comunicazioni |       | ote <b>(0)</b> | Pratiche collegate (0) |                                               | Pagamenti <b>(0)</b>    |
|   | Passi P                                                                                                    | rocedir | nento    |            |                  |                     |            |            |               |       |                |                        |                                               |                         |
|   | Seq.                                                                                                    |         |          | F          | asso             |                     | Aperto     | Chiuso     | Eseguito il   | Tempo |                | Scadenza               | N. Protocollo/<br>Id Documento<br>in Partenza | Protocollo<br>in Arrivo |
|   |                                                                                                    |         |          |            |                  |                     |            |            |               |       |                |                        |                                               |                         |
|   | 10                                                                                                    |         | PASSO A  | -          |                  |                     | 23/04/2025 | 23/04/2025 |               | 0     | Giorni         |                        |                                               |                         |
|   | 20                                                                                                    |         | PASSO C  |            |                  |                     | 28/04/2025 |            |               | 0     | Giorni         |                        |                                               |                         |
|   | 30                                                                                                    |         | PASSO B  |            |                  |                     | 29/04/2025 |            |               | 0     | Giorni         |                        |                                               |                         |

## Spostare un passo come sottopasso

Per spostare un passo come sottopasso di un altro passo occorre in primis individuare il numero di riferimento dove si vuole posizionare il sottopasso. Ad esempio in un fascicolo elettronico sono presenti 3 passi "PASSO A" - "PASSO B" - "PASSO C" (Fig. 1), si desidera spostare il "PASSO C" come sottopasso del "PASSO B" che ha sequenza **20**.

Accedere al dettaglio del passo da spostare con il doppio click sulla riga desiderata e cliccare il bottone con la lente a destra del campo **"Antecedente"** (Fig. 5)

| Gestione Passo procedimento Amministrativo |                                                                                     |
|--------------------------------------------|-------------------------------------------------------------------------------------|
| Passo creato dall'utente italsoft          | in data 15/05/2025 17:00:35                                                         |
| Pratica                                    | SUE/253/2022                                                                        |
| Sequenza Passo                             | 30 Antecedente 🔍 🔍                                                                  |
| Descrizione*                               | PASSO C                                                                             |
| Responsabile*                              | 000001 RESPONSAILE SERVIZIO SUAP                                                    |
| Settore Pianta Organica                    |                                                                                     |
| Servizio                                   |                                                                                     |
| Unità Operativa                            |                                                                                     |
| Dati Brincipali Doctinatari                | Allanati (A) Comunicaziono Moto (A) Dati Aggiunativi Dubblicaziono Agicolo Pilancio |

Selezionare uno dei passi a disposizione (Fig. 6), se il passo non è disponibile nell'elenco (come nell'esempio il "PASSO 10") è perché risulta chiuso, se si desidera utilizzarlo occorre momentaneamente riaprirlo, effettuarne la selezione e richiuderlo. Cliccare il bottone **[F6-Aggiorna]** posto in alto a destra.

| desidence rasso proceduricino variani instructivo |                                |                                             |             |                           |                         |  |  |
|---------------------------------------------------|--------------------------------|---------------------------------------------|-------------|---------------------------|-------------------------|--|--|
| Passo creato dall'utente italsof                  | ft in data 15/05/2025 17:00:35 |                                             |             |                           |                         |  |  |
| Pratica                                           | SUE/253/2022                   | Risultato Ricerca                           |             |                           | ×                       |  |  |
| Sequenza Passo<br>Descrizione*                    | 30 Antecedente C               | Seleziona il passo da collegare al seguente |             |                           |                         |  |  |
| Responsabile*                                     | 000001 Q RESPONSAILE SERVIZIO  | Passi Disponibili                           |             |                           |                         |  |  |
| Settore Pianta Organica                           |                                | Seq. 🗢                                      | Descrizione | Protocollo<br>in Partenza | Protocollo<br>in Arrivo |  |  |
| Servizio                                          | ٩                              | 20 PASSO B                                  |             |                           |                         |  |  |
| Unità Operativa                                   |                                |                                             |             |                           |                         |  |  |
| Desi Deineineli                                   |                                |                                             |             |                           |                         |  |  |

Automaticamente la numerazione verrà modificata, ritornando all'elenco dei passi ora il "PASSO C" è stato posizionato come sottopasso del "PASSO B" ed la sequenza è riportata nella seconda colonna della lista (Fig. 7).

|                    |    | 0          |                  |                     | Sulter: Sult in p |            |               | aente per en |                 | a acmo                 |          |                                               |                         |
|--------------------|----|------------|------------------|---------------------|-------------------|------------|---------------|--------------|-----------------|------------------------|----------|-----------------------------------------------|-------------------------|
| Soggetti Coinvolti |    | Ubicazione | Passi <b>(3)</b> | Allegati <b>(0)</b> | Dati Aggiu        | untivi     | Comunicazioni |              | lote <b>(0)</b> | Pratiche collegate (0) |          | Pagamenti <b>(0)</b>                          |                         |
| Passi Procedimento |    |            |                  |                     |                   |            |               |              | 18              |                        |          |                                               |                         |
| Seq.               |    |            | F                | asso                |                   | Aperto     | Chiuso        | Eseguito     | I Temp          | c                      | Scadenza | N. Protocollo/<br>Id Documento<br>in Partenza | Protocollo<br>in Arrivo |
|                    |    |            |                  |                     |                   |            |               |              |                 |                        |          |                                               |                         |
| 10                 |    | PASSO A    | -                |                     |                   | 23/04/2025 | 23/04/202     | 5            | 0               | Giorni                 |          |                                               |                         |
| 20                 |    | PASSO B    |                  |                     |                   | 29/04/2025 |               |              | 0               | Giorni                 |          |                                               |                         |
|                    | 30 | PASSO C    |                  |                     |                   | 28/04/2025 |               |              | 0               | Giorni                 |          |                                               |                         |

## Eliminare il collegamento di un sottopasso con il passo

Per eliminare il collegamento di un sottopasso con il passo accedere al dettaglio del sottopasso con il doppio click sulla riga desiderata e cliccare il bottone con il cestino (Fig. 8) posizionato sulla destra del campo **"Antecedente"**.

| Gestione Passo procedimento Amministrativo                    |          |                  |            |             |           |   |     |  |  |  |
|---------------------------------------------------------------|----------|------------------|------------|-------------|-----------|---|-----|--|--|--|
| Passo creato dall'utente italsoft in data 15/05/2025 17:00:35 |          |                  |            |             |           |   |     |  |  |  |
| Pratica SUE/253/2022                                          |          |                  |            |             |           |   |     |  |  |  |
| Sequenza Passo                                                | 30 Anteo | 30 Antecedente Q |            |             |           |   |     |  |  |  |
| Descrizione*                                                  | PASSO C  |                  |            |             |           |   |     |  |  |  |
| Responsabile*                                                 | 000001   |                  | SERVIZIO S | UAP         |           |   |     |  |  |  |
| Settore Pianta Organica                                       | <u> </u> |                  |            |             |           |   |     |  |  |  |
| Servizio                                                      | Q        |                  |            |             |           |   |     |  |  |  |
| Unità Operativa                                               |          |                  |            |             |           |   |     |  |  |  |
|                                                               |          | c                | NL         | Distant and | D. L.L.P. | A | D:1 |  |  |  |

Il bottone con le 4 frecce (Fig. 8), posto a fianco del bottone con il cestino, permette di visualizzare il collegamento del sottopasso con il passo.

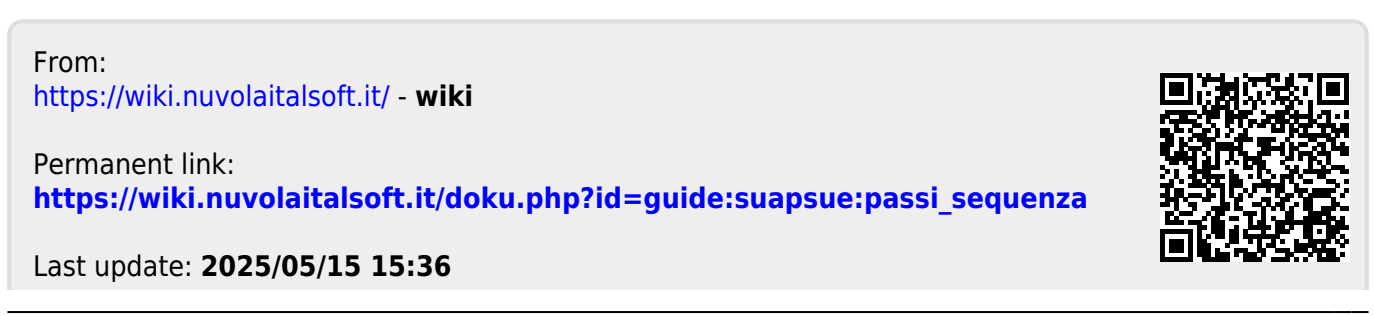